**NOTE:** Please refer to the **SFO-WI.0113 Urgent requirements for Blood and Components** for details. **NO Prepare Order needed.** 

- 1. Click on Dispense and Assign Products icon
- 2. If the patient has a MR#, use the **Dispense** mode.

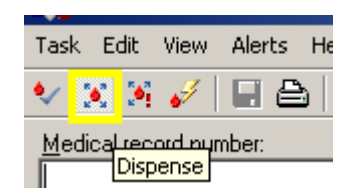

3. Enter the MR# and select the appropriate encounter (if there is no encounter, then use the true Emergency Release mode). Scan the unit# in the space below the Product Number.

| Product List: |                                 |
|---------------|---------------------------------|
| Accession:    |                                 |
|               | Product Number<br>W044618324222 |

4. Windows will pop-up one after the other letting you know that there is no Product Order and the unit is not crossmatched for the patient. Read the exceptions carefully then select 'Yes to all' to override and enter an appropriate reason.

| Blood Bank Exception                          | Blood Bank Exception                          |
|-----------------------------------------------|-----------------------------------------------|
| Exception                                     | Exception                                     |
| Product W044618324222 does not have a product | Product W044618324222 requires crossmatch and |
| order and should not be dispensed. Override?  | should not be dispensed.                      |
| Override?                                     | Override?                                     |
| O Yes                                         | C Yes                                         |
| Yes to all                                    | Yes to all                                    |
| C No                                          | C No                                          |
| ОК                                            | ок                                            |

5. Scan the unit# of the uncrossmatched 'O Neg' or 'O Pos' RBC into the space below the Product Number. When the Blood Bank Exception window below opens, click on 'Yes' to override and select 'Emergency' as the reason for unmatched group and type. (Emergency patients may not have a blood type). Click 'OK'.

| Exception           | 24222 : (                                                                                                    |
|---------------------|----------------------------------------------------------------------------------------------------|
| type and should not | t be dispensed.                                                                                                 |
|                     |                                                                                                    |
| )verride?           | * Reason                                                                                                    |
| • Yes               | Emergency                                                                                                    |
| C No.               | Contraction of the second second second second second second second second second second second second second s |

6. Click on the 'Save' icon on top menu bar and enter the appropriate information in the window below when it pops up.

| 👪 Save 🗙            | Save X                     |
|---------------------|----------------------------|
| Physician:          | *Physician:                |
| ×                   | Name of ordering physician |
| *Reason:            | *Reason:                   |
| •                   | Emergency                  |
| *Visual inspection: | *Visual inspection:        |
|                     | ОК                         |
| Courier:            | . Courier:                 |
| ·                   | Last name, First initial   |
| *Location:          | *Location:                 |
| •                   | SFO-ED                     |
| Device:             | Device:                    |
| SFO BPAM            | SFO BPAM                   |
| Cooler:             | Cooler:                    |
| <b>•</b>            | SFO Cooler                 |
| Blood bank id:      | Blood bank id:             |
|                     |                            |
|                     |                            |
| OK Cancel More      | OK Cancel More             |

- i. Physician: Enter physician's last name, first name or select from drop down menu.
- ii. Reason: Select Emergency.
- iii. Visual Inspection: The only accepted response in this field is OK. If any other response is entered, the system will not allow the product to be dispensed.
- iv. Courier: Enter runner's last name, initial of first name and OR# when dispensing to SX.
- v. Location: The appropriate location will auto populate if the correct encounter had been selected. Otherwise, type 'SFO-' and enter. Select from the drop down menu.
- vi. Device: Device will autopopulate with 'SFO BPAM' for IP and 'SFO Ambulatory' for OP.
- vii. Cooler: Enter 'SFO Cooler' or 'SFO Surgery' when appropriate.

| Cooler:     |   |
|-------------|---|
|             | • |
| SFO Cooler  |   |
| SFO Surgery |   |

7. Click 'OK' when done.

**NOTE:** For products that are dispensed emergently or without a Prepare Order to a patient, the user will receive a warning that no outbound message will be sent. The end result is that the patient and product information will not be transmitted to BPAM. See next page.

| Medical record number:<br>12904231                                   | Q.             | Back date  | Date and             | l time: | ÷                              | 4<br>*                                          |                     |                                                                  |   |
|----------------------------------------------------------------------|----------------|------------|----------------------|---------|--------------------------------|-------------------------------------------------|---------------------|------------------------------------------------------------------|---|
| Demographics<br>Name: NCQMNCCAADT, MKUN<br>MRN: 110012904231 1290423 | IARCACS C      | Gender: M  | 1ale<br>Provider:    |         |                                | Location:                                       | San Francisco       |                                                                  |   |
| Age: 25 years<br>DOB: 8/15/1992                                      | C              | Ordering P | rovider:<br>SFO-ED/H | IL / 04 |                                | ABORh: N                                        | 30000000086<br>• Hx | 980                                                              |   |
| Antibodies:                                                          | Blood Bank     | Comments   |                      |         |                                | Save Physician                                  |                     | •                                                                |   |
|                                                                      |                |            |                      |         |                                | TEST , ABC                                      |                     | PathNet BB Transfusion: Dispense and Assign Products             | X |
| lerts<br>2                                                           |                |            |                      |         |                                | * Reason:<br>Transfusion<br>* Visual inspection | n:                  | Patient ABO/Rh is unknown. Product will be dispensed but product |   |
| No Product Order                                                     |                |            |                      |         |                                | OK<br>Courier:                                  |                     | information will not be transmitted to the interfaced device.    |   |
|                                                                      | Product Number |            | Status               | UnXm    | Product Inform<br>RBC C>1 LR 5 | *Location:                                      |                     |                                                                  |   |
|                                                                      | wu39717082802  | В          | -                    | Ľ       | Expires: 9/12/2                | Device:                                         |                     | ОК                                                               |   |
| Accession:                                                           |                |            |                      | _       |                                | SFO BPAM                                        |                     |                                                                  |   |

**NOTE:** Millennium considers a device or a cooler a viable storage device, like a refrigerator, and will exempt those units from being marked as transfused when the daily Final Disposition report is run.

**NOTE:** Post-transfusion compatibility testing should be performed according to protocol. The system will warn you that product is currently Dispensed. By clicking 'Yes', the system will allow you to enter results. Once results are entered, when the user clicks Verify, the system will warn the user that the product will remain in a Dispensed state. When the user clicks 'OK', the system will document in the product history that the product was crossmatched.

|   |                 |                           | to an a    |                 |             |                    |             |                                |                               |
|---|-----------------|---------------------------|------------|-----------------|-------------|--------------------|-------------|--------------------------------|-------------------------------|
| 2 | Pat             | hNet BB Transfusion: Resu | ult Entry  |                 |             |                    |             |                                |                               |
| T | ask             | Edit View Alerts Help     |            |                 |             |                    |             |                                |                               |
| Ē | ð   1           | a 🕿 强 强   3 🗙             | ()) 🕅 🖗 🚺  | ' 🗐 🤣 🐴 🧯 🖻     | <b>4</b> P: |                    |             |                                |                               |
| Г | Dem             | ographics                 |            |                 |             |                    |             |                                |                               |
|   | Nam             | e: Bloodbank, Baby        |            |                 | 6           | iender: M          | ale         |                                | Client: San Francisco Medical |
|   | MRN             | I: 98798749               |            |                 | 4           | Admitting F        | Provider: M | IDCAR, PEAR                    | Location/Room/Bed: SFO-0      |
|   | Age:            | 6 weeks                   |            |                 | (           | )rdering P         | rovider: L0 | IREY, THOMAS SCOTT             |                               |
|   | DOB             | : 1/16/2011               |            |                 |             |                    |             |                                | ABORh: 0 POS                  |
|   |                 |                           |            |                 |             |                    |             |                                |                               |
|   |                 |                           |            |                 |             |                    |             |                                |                               |
| L |                 |                           |            |                 |             |                    |             |                                |                               |
| A | ∖nti <u>b</u> o | dies:                     |            |                 | Blo         | od bank <u>c</u> o | mments:     |                                |                               |
| Γ |                 |                           |            |                 |             |                    |             |                                | ×                             |
|   |                 |                           |            |                 |             |                    |             |                                |                               |
|   |                 |                           |            |                 |             |                    |             |                                | ×                             |
| ſ | 1.0             |                           |            |                 |             |                    |             | Crossmatch Product Validation  |                               |
|   | <u> </u>        |                           |            |                 |             |                    |             |                                |                               |
|   |                 | Number                    | Procedure  | ID              |             | ABO/Rh             | Comment     | Product 84RBCEXM19ON currently |                               |
|   | 1               | 31-11-061-09001           | Xmatch FLX | BLOODBANK, BABY |             | O POS              |             | Dispensed to BLOODBANK, BABY . |                               |
|   | 2               |                           |            | rbcexm19on      |             |                    |             | Do you wan to continue?        |                               |
|   | 3               |                           |            |                 |             |                    |             | Ver No.                        |                               |
|   |                 |                           |            |                 |             |                    |             |                                |                               |
|   |                 |                           |            |                 |             |                    |             |                                |                               |

## **NOTE:** Please refer to **SFO-WI.0113 Urgent requirements for Blood and Components** for details. **NO Prepare Order needed.**

- 1. Click on Dispense and Assign Products icon
- When the patient is using a trauma number <u>or</u> has No Current Encounter, click on the Emergency Release icon on top menu bar.

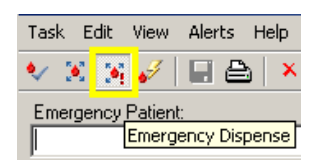

3. Type the assigned Trauma Name and Trauma# or Patient's actual Name and MR# as freetext in the Emergency Patient box. Caution: This freetext mode does not crosscheck with patient's historical information if there is any in the Millennium database. Patient's demographics will not populate.

| Task | View      | Alerts      | Help                        |      |
|------|-----------|-------------|-----------------------------|------|
| • :  | s; 🔫      | 3 H         | 8 X 8 8 7 8 8 8             | ß    |
| м    | ode:      | )<br>Assign | 🔍 Dispense 🗵 Emergency Disp | ense |
|      |           |             |                             |      |
| Eme  | ergency p | patient:    |                             |      |

4. Scan the unit# of the uncrossmatched 'O Neg' or 'O Pos' RBC into the space below the Product Number. When the Blood Bank Exception window below opens, click on 'Yes' to override and select 'Emergency' as the reason for unmatched group and type. (Emergency patients may not have a blood type). Click 'OK'.

| Blood Bank Exception                                                                           |                              |
|------------------------------------------------------------------------------------------------|------------------------------|
| <ul> <li>Exception</li> <li>Product 84RBCEXM190N is of<br/>should not be dispensed.</li> </ul> | unmatched group and type and |
| −0verride?                                                                                     | Beason<br>Emergency          |
|                                                                                                |                              |

5. Continue scanning all the uncrossmatched RBC units, then click the 'Save' icon in the menu bar. Enter the appropriate information in the window below when it pops up. See next page.

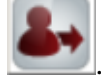

| Page  | 2 | of | 4 |
|-------|---|----|---|
| I age | 4 | 01 | + |

| Save X              | Save X                     |
|---------------------|----------------------------|
| Physician:          | *Physician:                |
| <b>V</b>            | Name of ordering physician |
| *Reason:            | *Reason:                   |
| ▼                   | Emergency                  |
| *Visual inspection: | *Visual inspection:        |
| ▼                   | OK 💌                       |
| Courier:            | . Courier:                 |
| <b>•</b>            | Last name, First initial   |
| *Location:          | *Location:                 |
| ×                   | SFO-ED                     |
| Device:             | . Device:                  |
| SFO BPAM            | SFO BPAM                   |
| Cooler:             | Cooler:                    |
| ·                   | SFO Cooler                 |
| Blood bank id:      | Blood bank id:             |
|                     |                            |
| OK Cancel More      | OK Cancel More             |

- i. Physician: Enter physician's last name, first name or select from drop down menu.
- ii. Reason: Select Emergency.
- iii. Visual Inspection: The only accepted response in this field is OK. If any other response is entered, the system will not allow the product to be dispensed.
- iv. Courier: Enter runner's last name, initial of first name and OR# when dispensing to SX.
- v. Location: The appropriate location will auto populate if the correct encounter had been selected. Otherwise, type 'SFO-' and enter. Select from the drop down menu.
- vi. Device: Device will autopopulate with 'SFO BPAM' for IP and 'SFO Ambulatory' for OP.
- vii. Cooler: Enter 'SFO Cooler' or 'SFO Surgery' when appropriate.

| Cooler: |        |   |
|---------|--------|---|
|         |        | • |
| SFO Co  | ooler  |   |
| SFO St  | urgery |   |

6. Click OK when done.

**NOTE:** For products that are dispensed emergently or without a Prepare Order to a patient, the user will receive a warning that no outbound message will be sent. The end result is that the patient and product information will not be transmitted to BPAM.

| Medical record number:<br>12904231                                                                                                    | 9             | Back date | Date and | l time:                                                         | * *<br>*                                | -0<br>                                                               |                                                                                                    |      |
|----------------------------------------------------------------------------------------------------|---------------|-----------|----------|-----------------------------------------------------------------|-----------------------------------------|----------------------------------------------------------------------|----------------------------------------------------------------------------------------------------|------|
| Demographics         Gender:         Male           Name:         NCQMINCCAADT, MKUMARCAC S         Gender:         Male           MRN:         110012904231, 12904231         Admitting Provider:         Age: 25 years         Ordering Provider:           D08:         8151992         Location:         SPC-ED /HL /04 |               |           |          | Location: San Francisco<br>FIN NBR: 30000000086<br>ABORh: No Hx |                                         |                                                                      |                                                                                                    |      |
| Antibodies:         Blood Bank Comments:           ✓         ✓           ✓         ✓           ØF1         ⑤           ØF1         ⑤                                                                                                    |               |           |          |                                                                 |                                         | Save Physician: TEST, ABC * Reason: Transfusion * Visual inspection: | PathNet BB Transfusion: Dispense and Assign Products                                                                              | ×    |
| Product List No Product Order Denduct Number Denduct Number                                                                                                    |               |           |          |                                                                 | Product Inform                          | OK<br>Courier:                                                       | Patient ABO/Rh is unknown. Product will be dispensed but product<br>information will not be transmitted to the interfaced device. | duct |
| hore                                                                                                    | W039717082802 | В         | 1        | !                                                               | RBC C>1 LR 5<br>O NEG<br>Expires: 9/12/ | * Location:<br>SFO-ED<br>Device:<br>SFO BPAM                         | ОК                                                                                                    |      |

**NOTE:** Millennium considers a device or a cooler a viable storage device, like a refrigerator, and will exempt those units from being marked as transfused when the daily Final Disposition report is run.

**NOTE:** Once a product has been dispensed to a patient in <u>Emergency Dispense</u> mode and the patient is registered in the system and has been given an MRN, the patient's record must be updated to reflect the use of the emergency dispensed product. This action is performed in the <u>Correct Inventory</u> application and links the product to the patient for accurate disposition.

7. See next page to link the emergently dispensed products with the correct MR#.

Update Emergency Dispense Information (Correct Inventory)

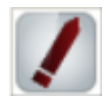

- 1. Click on the 'Correct Inventory' icon
- 2. Click the Emergency Dispense tab in the 'Correct Inventory' window.

| PathNet BB Transfession: Corre-                                                                         | pt inventory      |                                       |             |
|----------------------------------------------------------------------------------------------------|-------------------|---------------------------------------|-------------|
| a: Edit Wew Help                                                                                        |                   |                                       |             |
| × 🗊 🖉 📲                                                                                                 |                   |                                       |             |
| Jelock: Demographics Dispositio                                                                         | EgengencyDisperce | Special Testing Pooled Producto       |             |
| Product information<br>Epoduct number:                                                                  |                   |                                       |             |
| w117010000183                                                                                           |                   | R8C CPD:x4S1 LauRed 500 mL 0 NE6      | 2/12/2010 1 |
|                                                                                                    |                   |                                       |             |
| Unknown palient information                                                                             |                   |                                       |             |
| Text Doe.Jane                                                                                           |                   |                                       |             |
| Dispensed date and free:                                                                                | 2/5/2010 3:15 PM  | Bloodbark ID:                         |             |
|                                                                                                    |                   |                                       |             |
|                                                                                                    |                   |                                       |             |
| Update with patient information                                                                         |                   |                                       |             |
| Update with patient information<br>Wedical jecondmuniber:<br>12957882                                   |                   | univouvn location                     |             |
| Update with patient information<br>Medical jecond muniter:<br>12957832<br>WINCENPER, THREEHUNDREDE KHIT | FOUR B            | unknown location<br>unknown physician |             |

3. Click the **Product Number** field and scan in the product number.

**NOTE:** After an appropriate product has been entered, free-text patient name or identifier information that was entered at the time of the emergency dispense is displayed in the Unknown patient information area.

- 4. Click the Medical record number field and enter the patient's **MR#** and select the appropriate encounter; patient's demographic information displays.
- 5. Click the 'Save' icon.
- 6. Select **Reason** from the predefined list or enter a free-text comment in the Comments box.
- 7. Click **OK**; changes are saved.
- 8. Check PPI to make sure the products are associated correctly with the patient.

**NOTE:** Post-transfusion compatibility testing should be performed according to protocol. The system will warn you that product is currently Dispensed. By clicking 'Yes', the system will allow you to enter results. Once results are entered, when the user clicks Verify, the system will warn the user that the product will remain in a Dispensed state. When the user clicks 'OK', the system will document in the product history that the product was crossmatched.

| 💝 PathNet BB Transfusion: Res                       | ult Entry                |                 |     |                     |         |                                |                               |  |  |
|-----------------------------------------------------|--------------------------|-----------------|-----|---------------------|---------|--------------------------------|-------------------------------|--|--|
| Task Edit View Alerts Help                          |                          |                 |     |                     |         |                                |                               |  |  |
| 🖴 🍇 📽 🍇 🎭 👫 🗡                                       | 🗊 🐴 6° 🔰                 | ' 🗐 🛷 🐴 🧯 🖻     |     |                     |         |                                |                               |  |  |
| Demographics                                        |                          |                 |     |                     |         |                                |                               |  |  |
| Name: BLOODBANK, BABY                               |                          |                 | 6   | iender: Ma          | ale     |                                | Client: San Francisco Medical |  |  |
| MRN: 98798749                                       | Location/Room/Bed: SF0-0 |                 |     |                     |         |                                |                               |  |  |
| Age: 6 weeks Ordering Provider: LOREY, THOMAS SCOTT |                          |                 |     |                     |         |                                |                               |  |  |
| DOB: 1/16/2011                                      |                          |                 |     |                     |         |                                | ABORh: 0 POS                  |  |  |
|                                                     |                          |                 |     |                     |         |                                |                               |  |  |
|                                                     |                          |                 |     |                     |         |                                |                               |  |  |
| Anti <u>b</u> odies:                                |                          |                 | Blo | od bank <u>c</u> or | mments: |                                |                               |  |  |
|                                                     |                          |                 |     |                     |         |                                | A                             |  |  |
|                                                     |                          |                 |     |                     |         |                                |                               |  |  |
| 1                                                   |                          |                 |     |                     |         |                                | ( <u></u>                     |  |  |
| <u>1</u> · <all procedures=""></all>                |                          |                 |     |                     |         | Crossmatch Product Validation  |                               |  |  |
|                                                     |                          | 1               |     |                     |         | Draduct 94DBCEVM100N gurraphy  |                               |  |  |
| Number                                              | Procedure                | ID              |     | ABO/Rh              | Comment | Dispensed to BLOODBANK, BABY , |                               |  |  |
| 1 31-11-061-09001                                   | Xmatch FLX               | BLUUDBANK, BABY |     | U PUS               |         | Do you wish to continue?       |                               |  |  |
| 2                                                   |                          | rbcexm19on      |     |                     |         |                                |                               |  |  |
| 3                                                   |                          |                 |     |                     |         | Yes No                         |                               |  |  |
|                                                     |                          |                 |     |                     |         |                                |                               |  |  |
|                                                     |                          |                 |     |                     |         |                                |                               |  |  |